Ô

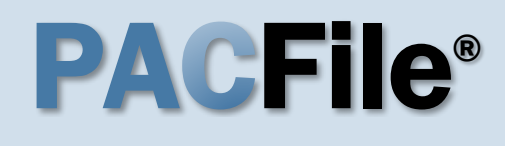

+

1. Locate the Affidavit of Probable Cause form

Open a new web browser page or tab and enter the following address:

www.pacourts.us/forms /for-law-enforcement/

# 3. Complete and save the affidavit

Complete the affidavit form and save the document to any location on your computer, shared drive, or movable storage device (ex. memory stick).

When using the PDF format: If the text of the affidavit exceeds the available space on the J232A – Written Allegation Affidavit of Probable Cause form (one page), save the document. Use form J232A – Written Allegation of Probable Cause – <u>Continuation</u> <u>Page</u>, as needed, for all subsequent pages.

### For Law Enforcement The following forms are available for law enforcement. Police Criminal Complaint Please log in and enter your username and password. Please direct any questions to <u>ccform@pacourts.us</u>. Search Warrants for Criminal Justice Agencies with an ORI Please log in and enter your username and password. Please direct any questions to <u>ccform@pacourts.us</u>. Written Allegation

For Law Enforcement | Forms | Ur X

https://www.pacourts.us/forms/for-law-enforcement/

| 1  | J232A - Written Allegation - Single Summary<br>of Offenses          | 2 | J232A - Written Allegation - Single Summary<br>of Offenses                    |
|----|---------------------------------------------------------------------|---|-------------------------------------------------------------------------------|
| 11 | J232A - Extra Offenses Addendum                                     | N | J232A - Extra Offenses Addendum                                               |
| 1  | J232B - Written Allegation - Multiples<br>Summaries Of The Offenses | 1 | J232B - Extra Offenses Addendum                                               |
| 11 | J232A - Affidavit of Probable Cause                                 | 7 | J232 - Probable Cause Addendum                                                |
| 2  | J232A - Written Allegation Affidavit of<br>Probable Cause           | 1 | J232A - Written Allegation Affidavit of<br>Probable Cause - Continuation Page |
| 1  | J232 - Conspirator Data Sheet Addendum                              | 1 | J232 - Conspirator Data Sheet Addendum                                        |

|                                                                        |                                                                                   |                                                                                                  | 🏁 WRITTEN ALLEGA                                                                    | тю        |  |
|------------------------------------------------------------------------|-----------------------------------------------------------------------------------|--------------------------------------------------------------------------------------------------|-------------------------------------------------------------------------------------|-----------|--|
| Docket Number:                                                         | Date Filed:                                                                       | OTN/LiveScan Number                                                                              | Allegation Number                                                                   |           |  |
| Juvenile Name:                                                         | First:                                                                            | Middle:                                                                                          | Last                                                                                |           |  |
|                                                                        |                                                                                   |                                                                                                  |                                                                                     |           |  |
|                                                                        | AFF                                                                               | FIDAVIT of PROBABL                                                                               | ECAUSE                                                                              |           |  |
|                                                                        |                                                                                   |                                                                                                  |                                                                                     |           |  |
| Enter the text of the affidavit here                                   |                                                                                   |                                                                                                  |                                                                                     |           |  |
| nter the text of                                                       |                                                                                   |                                                                                                  |                                                                                     |           |  |
| verify that the                                                        | a facts set forth in this                                                         | s affidavit are true and corre                                                                   | ct to the best of my knowledge o                                                    | r         |  |
| verify that the<br>nformation an                                       | e facts set forth in this<br>d belief. This verifica                              | s affidavit are true and corre<br>tion is made subject to the p                                  | ct to the best of my knowledge o<br>venalties of Section 4904 of the C              | r<br>rime |  |
| nter the text of<br>verify that the<br>nformation an<br>Code (18 Pa.C  | e facts set forth in this<br>Id belief. This verifica<br>.S § 4904) relating to u | s affidavit are true and corre<br>tion is made subject to the p<br>unsworn falsification to auth | ct to the best of my knowledge o<br>venalties of Section 4904 of the C<br>vorities. | r<br>rime |  |
| nter the text of<br>verify that the<br>nformation an<br>Code (18 Pa.C  | e facts set forth in this<br>of belief. This verifica<br>.S § 4904) relating to t | s affidavit are true and corre<br>tion is made subject to the p<br>unsworn falsification to auth | ct to the best of my knowledge o<br>senalties of Section 4904 of the C<br>sorities. | r<br>rime |  |
| nter the text of<br>verify that the<br>information an<br>Code (18 Pa.C | e facts set forth in this<br>d belief. This verifica<br>.S § 4904) relating to t  | s affidavit are true and corre<br>tion is made subject to the p<br>unsworn falsification to auth | ct to the best of my knowledge o<br>venalties of Section 4904 of the C<br>vorities. | r<br>rime |  |

\*Microsoft Word version is pictured above.

#### 2. Choose a format for the affidavit Blank affidavit forms are available in PDF and Microsoft Word formats (see picture). You can use either format, but the affidavit must be uploaded to PACFile as a PDF. See the Tips below before deciding.

There are distinct advantages to using each format. Refer to the PACFile Help System, using the *Help* link on any PACFile screen, for more information.

A Microsoft Word document can be saved as a PDF. A step-by-step guide for that process can be found in the PACFile Help System by clicking the Step-by-Step Guides link, which appears in box on the help system home page.

### **PACFile®**

#### 4. Login to the UJS Web Portal Open a new web browser page and enter the following address: https://ujsportal. pacourts.us.

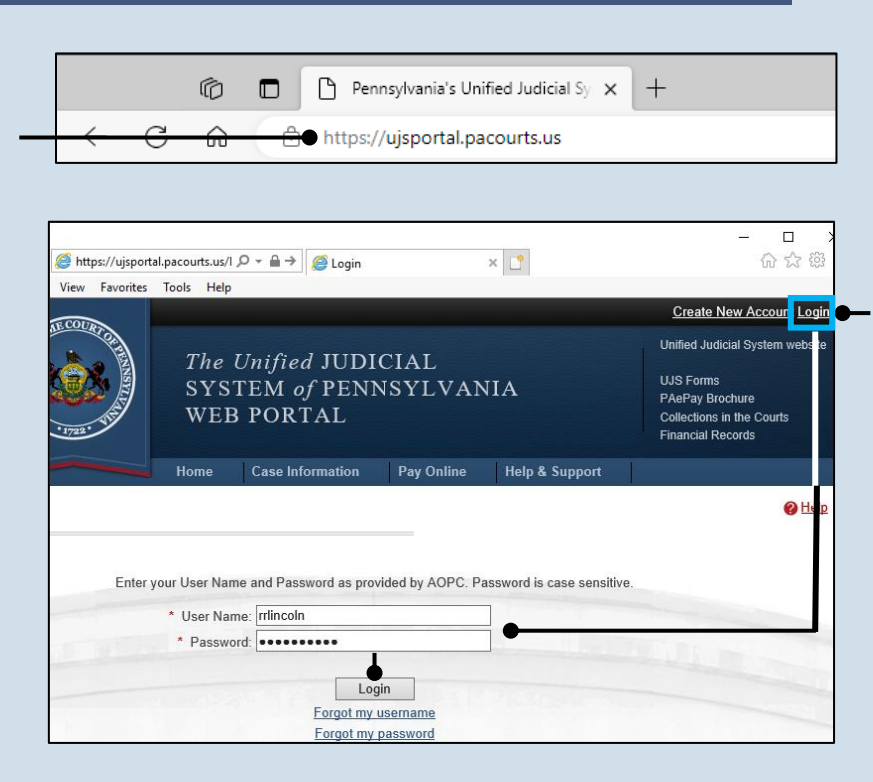

#### 5. Login to the UJS Web Portal Click the Login link, enter your UJS Web Portal user name and password, and click LOGIN.

- 6. Open the case initiation wizard Click on the 'Initiate New Case' option in the PACFile menu <u>or</u> the *Initiate New Case* link on your Dashboard.
- 8. Select a County Click on the County dropdown and select the county court in which the allegation is being filed.

10. Verify the Case Category Confirm that the Case

**Category** field defaults to 'Delinquency/Certified'.

#### 12. Click SUBMIT

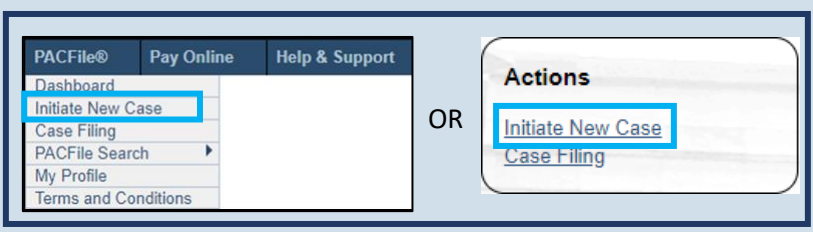

| Select Filing                                                                                                    |                                                                                                   |                                                                           |
|----------------------------------------------------------------------------------------------------|---------------------------------------------------------------------------------------------------|---------------------------------------------------------------------------|
| The beginning of the case initiation<br>names the court in which the cas<br>case. All fields prefixed with a sta | on process requires the identificat<br>e is being filed and the type of do<br>r (*) are required. | ion of some basic information that<br>cument that will facilitate the new |
| Court Type:                                                                                                    | Court of Common Pleas                                                                             |                                                                           |
| •* County:                                                                                                    | Allegheny                                                                                         | v 0                                                                       |
| * Docket Type:                                                                                                   | Juvenile                                                                                          |                                                                           |
| Case Category:                                                                                                   | Delinquency/Certified                                                                             | ✓ Ø                                                                       |
| * Filing Type:                                                                                                   | Written Allegation                                                                                | ¥ 🕜                                                                       |
| Description:                                                                                                    |                                                                                                   | 0                                                                         |
|                                                                                                    | Submit                                                                                            |                                                                           |
|                                                                                                    | T                                                                                                 |                                                                           |
|                                                                                                    |                                                                                                   |                                                                           |

7. Select a Court Type Click the Court Type dropdown and select 'Court of Common Pleas'.

#### 9. Verify the Docket Type In the Docket Type field, select 'Juvenile' or verify that it defaults automatically.

**11. Verify the Filing Type** Confirm that the **Filing Type** field defaults to 'Written Allegation'.

PACFile® - Initiate New Case

### **PACFile®**

#### 13. Verify the Case Source In the Select Cases screen, confirm that **Case Source** dropdown defaults to

'Agency'.

15. Click OK

| Identify the | e arresting agency | responsible for initiating the all | egation. |  |
|--------------|--------------------|------------------------------------|----------|--|
|              | * Case Source:     | Agency                             | ~        |  |
|              | * Agency:          | Minersville Police Dept            | ~        |  |

#### 14. Verify or select an agency Verify that the **Agency** field defaults correctly or click on the dropdown and select the arresting agency from which you are filing.

| Participants Counsel Offenses Filing D<br>This tab is used to identify the case participa<br>automatically. Confirm this information is acc | ants for the may be listed below curate. All prime and the Juvenile Offe | ender,           |
|----------------------------------------------------------------------------------------------------|--------------------------------------------------------------------------|------------------|
| need to be created using the ADD button.<br>Show information for                                                                            | juvenile<br>participan<br>In the Participar                              |                  |
| Participant                                                                                                    | Docket Filer                                                             | click the Add    |
| Yarmush, Beau J.                                                                                                    | 7 🔍 🗹                                                                    | Participant icon |
| Commonwealth of Pennsylvania                                                                                                    |                                                                          | popup displays.  |

#### 16. Create the juvenile participant In the Participants tab, click the Add Participant icon. The Add/Edit Participant

| 17. Enter the             | Add/Edit Participant                                                               |                   |
|---------------------------|------------------------------------------------------------------------------------|-------------------|
| participant's             |                                                                                    |                   |
| name                      | Contact Information Demographic Information Identifying Information Represented By |                   |
| In the Contact            | Participant Category: Person                                                       |                   |
| Information tab, enter    | * First Name: Julius                                                               |                   |
| the name of the           | Middle Name:                                                                       |                   |
| Juvenile in the First     | * Last Name: Carey                                                                 |                   |
| Name fields               | Generation:                                                                        |                   |
| name neios.               | Phone Number 1:                                                                    |                   |
|                           | Phone Number 1 Ext:                                                                |                   |
| Tip The juvenile's        | Phone Number 2:                                                                    |                   |
| middle name can be        | Phone Number 2 Ext:                                                                |                   |
| entered, if known, but it | Fax Number: ( ) -                                                                  | 18. Add the       |
| is not required.          | Email Address:                                                                     | participant role  |
|                           | * Role: Juvenile                                                                   | Click on the Role |
|                           | Address Type: Home                                                                 | ' luvenile'       |
|                           | Address Line 1: 123 Main Street                                                    | Suverme .         |
|                           | Address Line 2:                                                                    |                   |
| 19. Enter the —           | Address Line 3:                                                                    |                   |
| address of the            | City: Hazelton                                                                     |                   |
| juvenile (if              | State: Pennsylvania                                                                |                   |
| known)                    | Zip Code: 18202                                                                    |                   |
| ,                         | International Region:                                                              |                   |
|                           | Postal Code:                                                                       |                   |
|                           | Country:                                                                           |                   |
|                           |                                                                                    |                   |
|                           | Save                                                                               | ]                 |
|                           |                                                                                    |                   |
|                           |                                                                                    |                   |
|                           | Add/Edit Participant                                                               | 20. Click the     |
|                           | Contact Information Demographic Information Identifying Information Represented By | - Demographic     |
| 21 Enter onv              | Date Of Birth: 01/01/2013                                                          | Information tab   |

**PACFile®** 

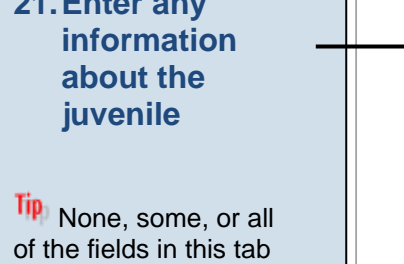

can be completed based on the information available. Some of the information entered automatically appears on the allegation created in Step 55.

| Contact Information Demogr | aphic Information Identifying Informa | ation Represented By  |
|----------------------------|---------------------------------------|-----------------------|
| Date Of Birth:             | 01/01/2013 🖃                          |                       |
| Place Of Birth:            | Pennsylvania                          | ~                     |
| Gender:                    | Male                                  | ~                     |
| Race:                      | White                                 | <ul> <li>✓</li> </ul> |
| Ethnicity:                 | Non Hispanic                          | <                     |
| Tribal Affiliation:        |                                       |                       |
| Hair Color:                | Black                                 | ~                     |
| Eye Color:                 | Hazel                                 | <                     |
| Skin Tone:                 | Medium                                | <                     |
| Height(feet):              | 5                                     |                       |
| Height(inches):            | 8                                     |                       |
| Weight(Ibs):               | 87                                    |                       |
|                            | Save                                  |                       |

**PACFile®** 

| 22. Click the<br>Identifying<br>Information tab —<br>24. Click SAVE —                                                                                                    | Add/Edit Participant         Contact Information       Demographic Information         SID:                                                                                                    | <ul> <li>23. Enter any information about the juvenile</li> <li>None, some, or all of the fields in this tab can be completed based on the information available. Some of the information available. Some of the information entered automatically appears on the allegation created in Step 55.</li> <li>25. On the confirmation</li> </ul> |
|----------------------------------------------------------------------------------------------------|----------------------------------------------------------------------------------------------------|----------------------------------------------------------------------------------------------------|
| <ul> <li>26. Create<br/>additional<br/>participant<br/>records</li> <li>Repeat steps 16-25,<br/>as needed, for any<br/>other individuals who<br/>need to be added to<br/>the case (i.e. victims,<br/>co-offenders, parents,<br/>etc.).</li> <li>The Be sure to specify<br/>the appropriate role for<br/>each individual.</li> </ul> | Participants       Counsel       Offenses       Filing Documents         This tab is used to identify the case participants for the automatically. Confirm this information is accurate. All need to be created using the ADD button.       ay be listed below         Show information for:       New C       Image: Commonwealth of Pennsylvania         Participant       Oocket       Filer         Yarmush, Beau J.       Image: Commonwealth of Pennsylvania       Image: Commonwealth of Pennsylvania         Carey, Julius       Image: Next       Save | message, click<br>OK<br>The participant record<br>is added to the grid.                                                                                                    |

Add/Edit Counsel

#### 28. Attorney information available?

If the attorney for any participant is known, continue to the next step. If no attorneys are known, proceed to Step 37.

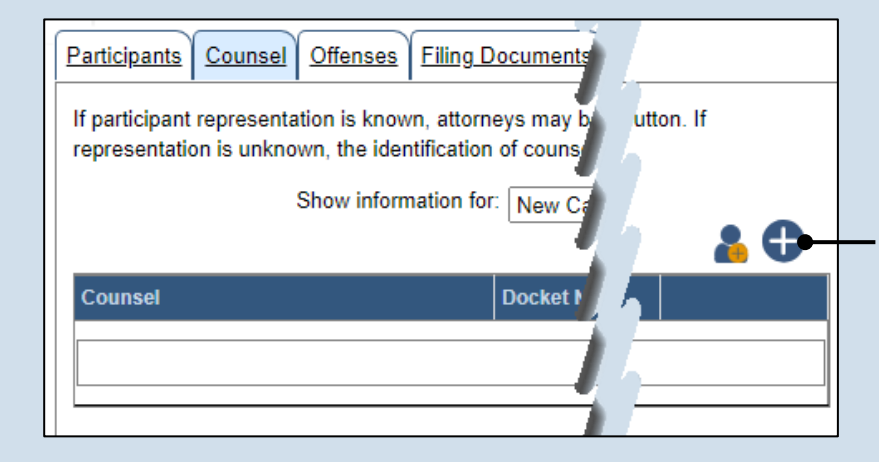

#### 29. Initiate the process to add an attorney In the Counsel tab, click the Add Counsel icon above the grid.

30. Perform a search In the Add/Edit

Counsel popup screen, click on the Search Type dropdown and determine how you want to find the attorney that needs to be added to the case. Based on this selection, enter the appropriate number or name in the field below and click SEARCH.

\* PA Bar Number: 900013 Search Counsel PA Bar Number Law Firn James, Sherman ۲ 900013 Select

Search Type: PA Bar Number

| SEARCH.  Add/Edit Counsel  Contact Information  Participant Category: Person  * First Name: Sherman  Middle Name: * Last Name: James  contact information  The contact information that appears is based on what is on file with the Pennsylvania Disciplinary Board.  Address Type: Yerson  Address Type: Yerson  Yerson  Yerson |                                    |                            |                  |  |  |  |
|----------------------------------------------------------------------------------------------------|------------------------------------|----------------------------|------------------|--|--|--|
| 32. Verify the contact information       Participant Category: Person         * First Name:       Sherman         Middle Name:       * Last Name:         * Last Name:       James         information       Generation:         The contact information that appears is based on what is on file with the Pennsylvania Disciplinary Board.       Phone Number 1         Image: Contact information       Phone Number 1         Phone Number 1       [717] 987-6543         Phone Number 2:                                                                                                    | SEARCH.                            | Add/Edit Counsel           |                  |  |  |  |
| 32. Verify the contact information       * First Name:       Sherman         * Last Name:       James         * Last Name:       James         of the contact information that appears is based on what is on file with the Pennsylvania Disciplinary Board.       Phone Number 1       (717) 987-6543         Phone Number 1       (717) 987-6543       Phone Number 1       (2000)         Phone Number 2                                                                                                    |                                    | Contact Information Repres | senting          |  |  |  |
| 32. Verify the contact information       Middle Name:         information       Generation:         The contact information that appears is based on what is on file with the Pennsylvania Disciplinary Board.       Phone Number 1         The Number 2:                                                                                                    |                                    | Participant Category:      | Person 🗸         |  |  |  |
| 32. Verify the contact information       Middle Name: James         * Last Name: James       Generation:          The contact information that appears is based on what is on file with the Pennsylvania Disciplinary Board.       Phone Number 1 [717] 987-6543         Phone Number 1 Ext       1234         Phone Number 2: (                                                                                                    |                                    | * First Name:              | Sherman          |  |  |  |
| contact<br>information       * Last Name: James         The contact<br>information that<br>appears is based on<br>what is on file with the<br>Pennsylvania<br>Disciplinary Board.       Phone Number 1       (717) 987-6543         Phone Number 1       (717) 987-6543       Phone Number 1       1234         Phone Number 2:                                                                                                    | 32. Verify the                     | Middle Name:               |                  |  |  |  |
| information         The contact         information that         appears is based on         what is on file with the         Pennsylvania         Disciplinary Board.         Phone Number 1         Fax Number:         @                                                                                                    | contact                            | * Last Name:               | James            |  |  |  |
| The contact   information that   appears is based on   what is on file with the   Pennsylvania   Disciplinary Board.     Phone Number 1   (17) 987-6543   Phone Number 1   1234   Phone Number 2:   (_)   Phone Number 2:   (_)   Email Address:   jsherman@law.net   Address Line 1:   123 Main Street                                                                                                    | information                        | Generation:                | ~                |  |  |  |
| information that<br>appears is based on<br>what is on file with the<br>Pennsylvania<br>Disciplinary Board.<br>Phone Number 1 Ext<br>Phone Number 2: (<br>Phone Number 2 Ext:<br>Fax Number: (<br>Email Address Type: Work v<br>Address Line 1: 123 Main Street<br>Address Line 2: Suite So                                                                                                    | The contact                        | PA Bar Number:             | 900013           |  |  |  |
| appears is based on<br>what is on file with the<br>Pennsylvania<br>Disciplinary Board.<br>Phone Number 1 Ext 1234<br>Phone Number 2:<br>Phone Number 2 Ext:<br>Fax Number:<br>Email Address: jsherman@law.net<br>Address Type: Work ✓<br>Address Line 1: 123 Main Street                                                                                                    | information that                   | Phone Number 1:            | (717) 987-6543   |  |  |  |
| what is on file with the<br>Pennsylvania<br>Disciplinary Board.  Phone Number 2: [<br>Phone Number 2 Ext:<br>Fax Number: [<br>Email Address: jsherman@law.net<br>Address Type: Work ✓<br>Address Line 1: 123 Main Street                                                                                                    | appears is based on                | Phone Number 1 Ext:        | 1234             |  |  |  |
| Pennsylvania<br>Disciplinary Board. Phone Number 2 Ext: Fax Number: (                                                                                                    | what is on file with the           | Phone Number 2:            | ()               |  |  |  |
| Disciplinary Board.       Fax Number: ()         Email Address: jsherman@law.net         Address Type: Work         Address Line 1: 123 Main Street         Address Line 2: Suite Set                                                                                                    | Pennsylvania<br>Dissiplingry Roard | Phone Number 2 Ext:        |                  |  |  |  |
| Email Address: jsherman@law.net Address Type: Work  Address Line 1: 123 Main Street Address Line 2: Suite Se                                                                                                    | Disciplinary Board.                | Fax Number:                | ()               |  |  |  |
| Address Type: Work   Address Line 1: 123 Main Street  Address Line 2: Suite Se                                                                                                    |                                    | Email Address:             | jsherman@law.net |  |  |  |
| Address Line 1: 123 Main Street                                                                                                    |                                    | Address Type:              | Work 🗸           |  |  |  |
| Address Line 2: Suite Co                                                                                                    |                                    | Address Line 1:            | 123 Main Street  |  |  |  |
| Suite 6a                                                                                                    |                                    | Address Line 2:            | Suite 6a         |  |  |  |

#### 31. Identify the attorney

~

Based on your search results, identify the attorney you want to add to the case by clicking the radio button that appears to the left of their name, then click SELECT.

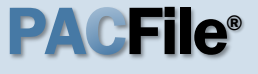

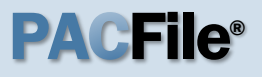

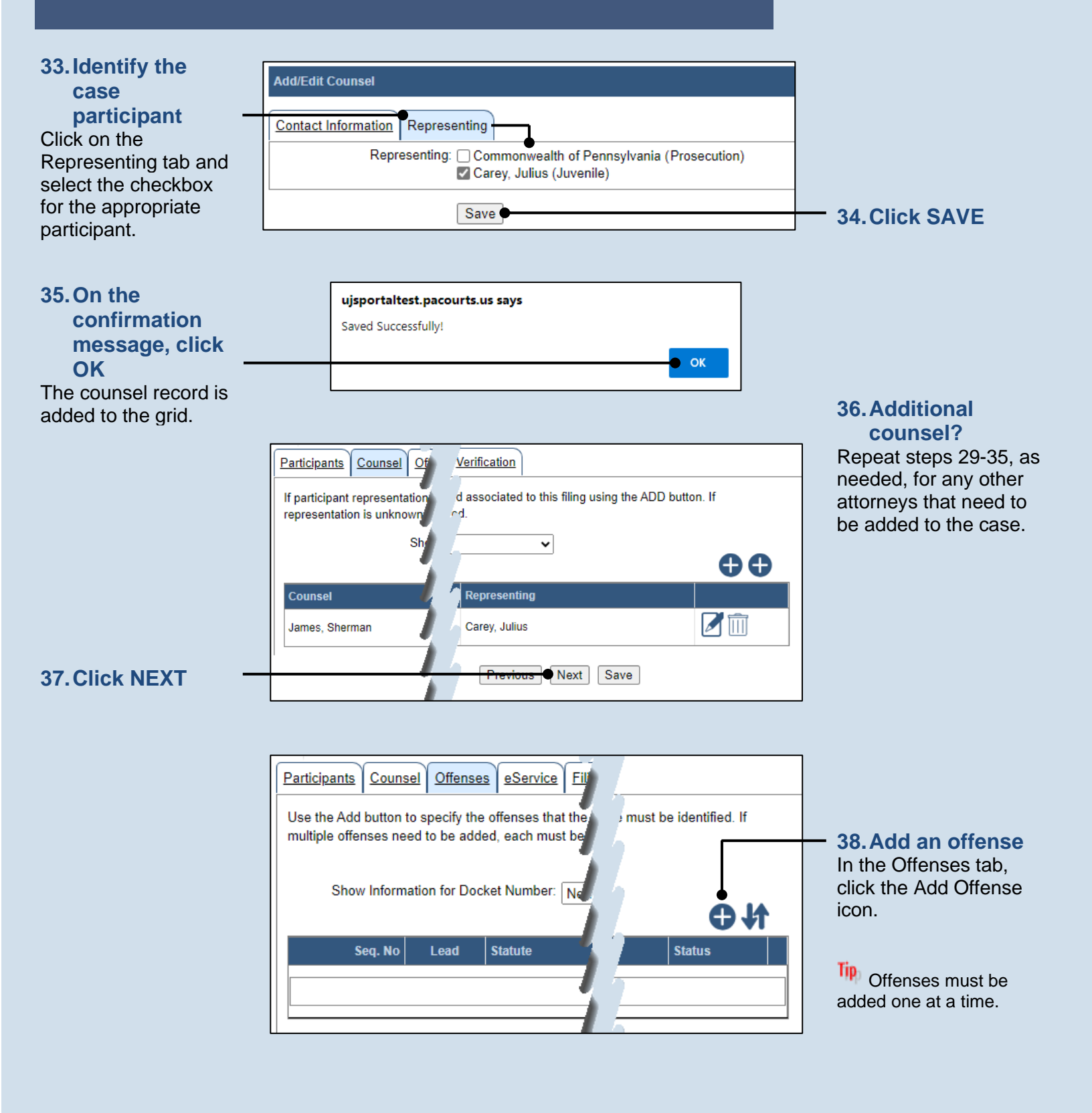

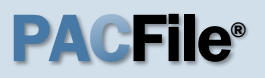

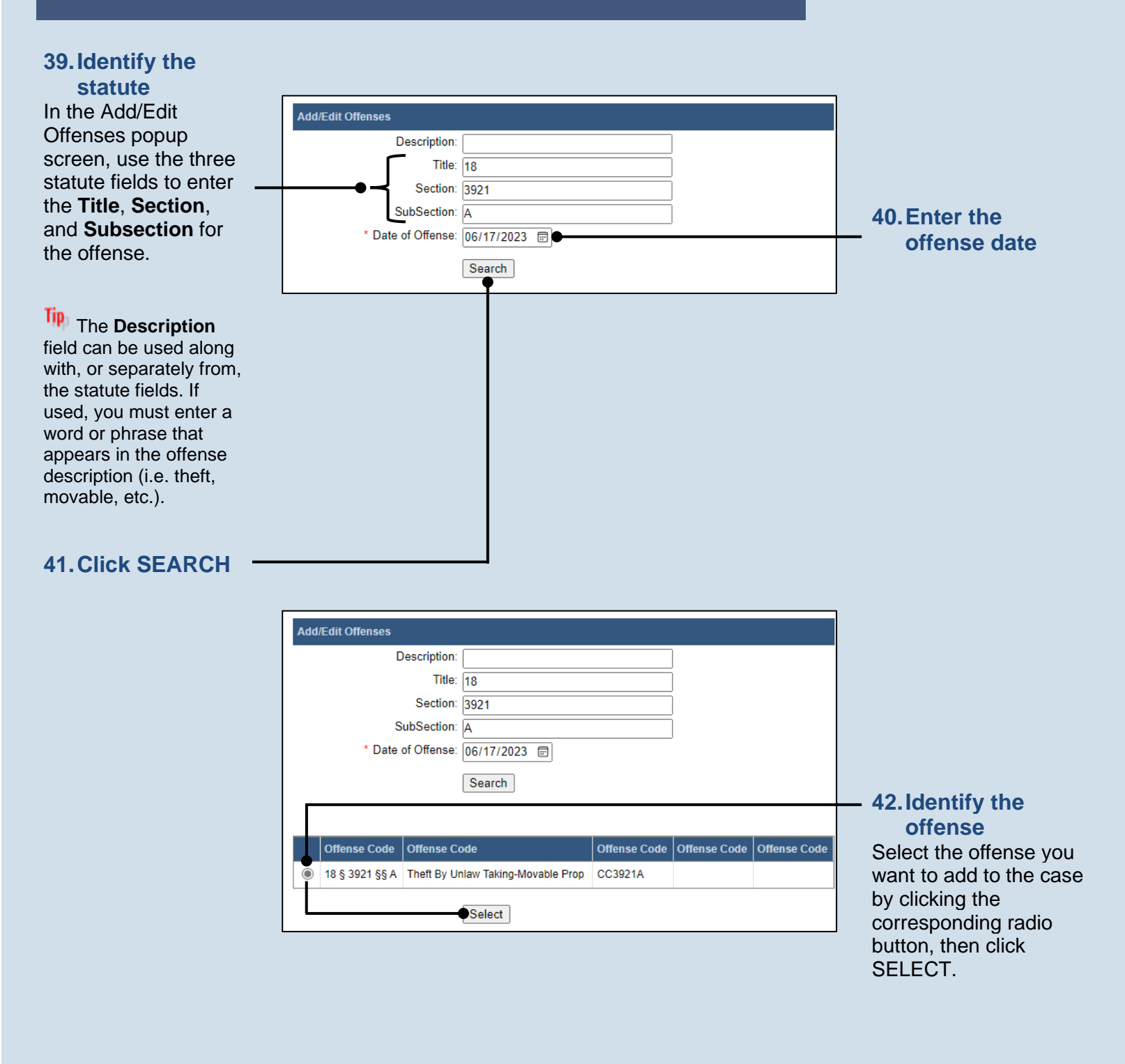

PACFile®

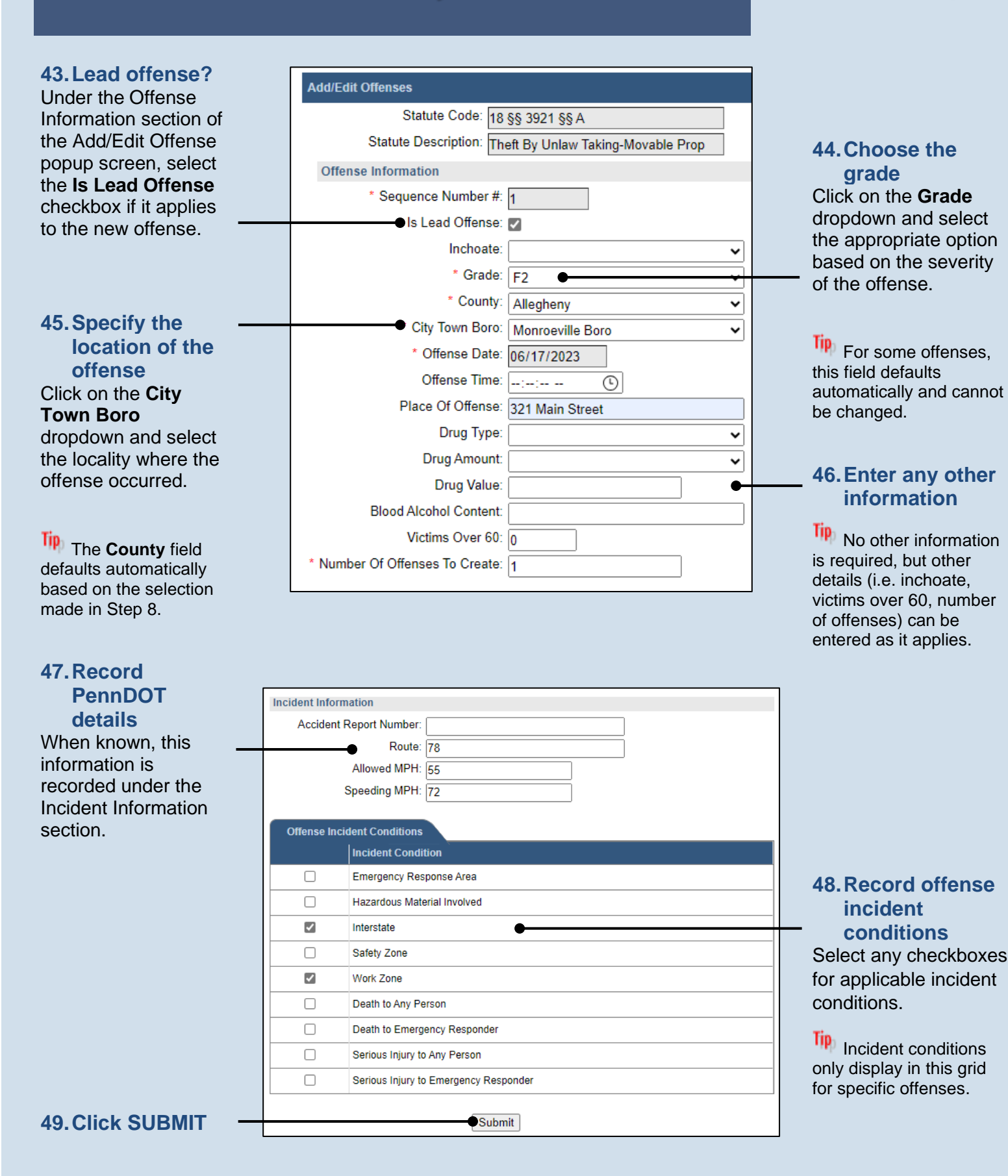

## **PACFile®**

#### 50. Add other offenses Repeat Steps 38-49, as needed, to add any other offenses that apply to the allegation.

Only one offense can be designated as the lead offense (Step 43).

### **52. Click NEXT**

|     | Participants Counsel Offenses Filing Documents Verification                                                                                                    |
|-----|----------------------------------------------------------------------------------------------------|
| 49, | Use the Add button to specify the offenses that the juvenile is alleged to have committed. A lead offense must be identified. If multiple offenses need to be added, each must be added separately. |
| 6   | Arresting Agency: Minersville Police Dept                                                                                                    |
|     |                                                                                                    |
|     | Seq. No         Lead         Statute         Statute Description         Grade         Offense Date         Status                                                                                  |
|     | 1 18 § 3921 §§ A Theft By Unlaw Taking-Movable Prop F2 06/17/2023 New to Allegation                                                                                                    |
| е   |                                                                                                    |
| S   |                                                                                                    |
| эр  | If OTN is entered, please enter allegation or incident number                                                                                                    |
|     | Offense Tracking Number:                                                                                                    |
|     | Allegation Number:                                                                                                    |
|     | Incident Number:                                                                                                    |
|     | Validate OTN                                                                                                    |
| -   | Previous Next Save                                                                                                    |

| Participants                                                                                                    | <u>Counsel</u>                                                                                                    | Offenses | Filing Do | <u>cuments</u> | Verification |  |  |
|----------------------------------------------------------------------------------------------------|----------------------------------------------------------------------------------------------------|----------|-----------|----------------|--------------|--|--|
| Based on the filing type selected in the Filing Type tab, the corresponding document(s) the                                                                                                    |                                                                                                    |          |           |                |              |  |  |
| You must upload at least one electronic file for each required document. Before uploading section below the grid, to view the electronic filing requirements. To upload an electronic d icon that appears on the filing row. |                                                                                                    |          |           |                |              |  |  |
| It is possible<br>include in yo                                                                                                    | It is possible to add other filing types that are not listed below. Click the Add Optional Filing<br>include in your submission and to upload the electronic document. |          |           |                |              |  |  |
|                                                                                                    | Show information for: New Case                                                                                                    |          |           |                |              |  |  |
| Filing Typ                                                                                                    | Filing Type(s)                                                                                                    |          |           |                |              |  |  |
| Filing                                                                                                    | Filing Is Included Document                                                                                                    |          |           |                | Document(    |  |  |
| Written Alleg                                                                                                    | Written Allegation                                                                                                    |          |           |                |              |  |  |
| Affidavit of P                                                                                                    | robable Cau                                                                                                    | ISE      |           |                | ~            |  |  |
|                                                                                                    |                                                                                                    |          |           |                |              |  |  |

#### 51.(Optional) Enter an OTN

In the Offenses tab, click in the **Offense Tracking Number** field and enter the number associated to the case/participant. Then enter either the **Allegation Number** or **Incident Number** and click VALIDATE OTN.

Tip If entered, PACFile verifies that the OTN is valid based on the corresponding information on file. As part of this, the participant name and date of birth on file must match the details in the Participants tab. If a mismatch is found, you must update the juvenile's details in the Participants tab to validate the OTN.

#### 53. Initiate the process to complete the allegation In the Filing

In the Filing Documents tab, click on the Written Allegation icon. The Fillable Form popup screen displays.

### **PACFile**<sup>®</sup>

# 54. Complete the information for the allegation

Additional fields display when some fields are completed. Record all available information.

|   | Fillable Form                   |                                                                                                    |                                                                                    |  |  |
|---|---------------------------------|----------------------------------------------------------------------------------------------------|------------------------------------------------------------------------------------|--|--|
|   | Juvenile Identification Informa | tion                                                                                                    |                                                                                    |  |  |
| _ | Docket Number:                  |                                                                                                    |                                                                                    |  |  |
|   | Request Lab Services:           | ~                                                                                                    |                                                                                    |  |  |
|   | Additional Date of Birth:       | mm/dd/yyyy 🖃                                                                                                    |                                                                                    |  |  |
|   | AKA Juvenile First Name:        |                                                                                                    |                                                                                    |  |  |
|   | AKA Juvenile Middle Name:       |                                                                                                    |                                                                                    |  |  |
|   | AKA Juvenile Last Name:         |                                                                                                    |                                                                                    |  |  |
|   | AKA Juvenile Suffix:            |                                                                                                    |                                                                                    |  |  |
|   | DNA Collected:                  | ~ ~                                                                                                    |                                                                                    |  |  |
|   | MNU Number:                     |                                                                                                    |                                                                                    |  |  |
|   | Juvenile Fingerprinted:         | Yes 🗸                                                                                                    |                                                                                    |  |  |
|   | Juvenile Photographed:          | No                                                                                                    | nile Fingerprinted                                                                 |  |  |
|   | Parents / Guardian Information  | 1                                                                                                    |                                                                                    |  |  |
|   | Mother's Whereabouts:           | Same Address as Juvenlie 🔹 🗸                                                                                                    |                                                                                    |  |  |
|   | Father's Whereabouts:           | Address Unknown 🗸                                                                                                    |                                                                                    |  |  |
|   | Guardian's Whereabouts:         | ~                                                                                                    |                                                                                    |  |  |
|   | as all a                        | · · · · · ·                                                                                                    | ~~~                                                                                |  |  |
|   |                                 |                                                                                                    |                                                                                    |  |  |
|   | Final Information               |                                                                                                    |                                                                                    |  |  |
|   |                                 | <ul> <li>I ask that a warrant of arrest be issuname uvenile. (An affidavit of probacompleted, sworn to before the issuitattached.)</li> <li>I ask that the Juvenile be brought be</li> </ul> | ed for the above<br>able cause must be<br>ing authority, and<br>sfore the Court to |  |  |
|   |                                 | Ok View Draft                                                                                                    |                                                                                    |  |  |

### 56. Click OK

The Written

Allegation icon **F** in the grid updates and displays a pencil to indicate you have accessed the Fillable Form screen.

| Filing Type(s)              |             |             | <b>+ +</b> |
|-----------------------------|-------------|-------------|------------|
| Filing                      | Is Included | Document(s) |            |
| Written Allegation          | ✓           | P           | <i>.</i>   |
| Affidavit of Probable Cause | ✓           |             |            |

#### **55. Preview the allegation** Click VIEW DRAFT any time to generate a PDF preview of the allegation.

When finished with the preview, close the PDF. If needed, make changes to the Fillable Form popup screen, or click OK to return to filing and make additional changes to any tab. Return to the Fillable Form screen and click VIEW DRAFT again to review the changes.

#### 57. Access the Document Management screen In the Filing Documents tab, click the Manage Document icon in the grid for the

Written Allegation.

### **PACFile®**

#### 58. Select a confidentiality

In the Document Management popup screen, click on the dropdown and choose the appropriate confidentiality for the document.

#### Document Management \* Filing Type: Written Allegation Is Included: 🔽 0 Document(s) Original File Name File ? Confidential ty ? File Name Confidential Document J232A - Written Allegation.pdf ~ **59. Click SAVE** Save 🔵

This selection is required based on the court's Public Access Policy. You can view the policy at the following web address:

http://www.pacourts.us/ public-records/publicrecords-forms

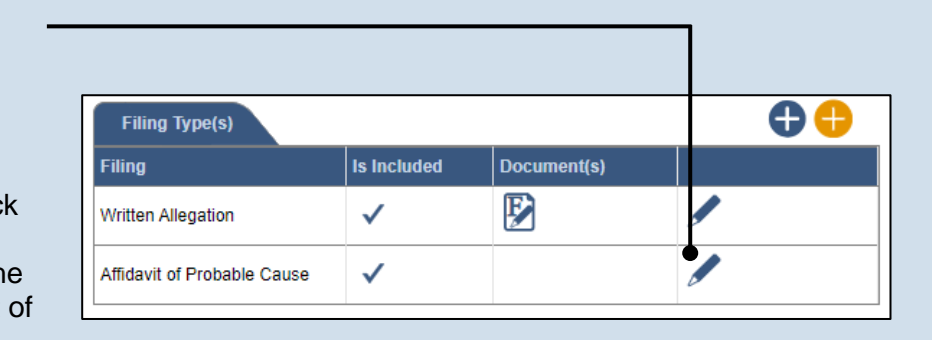

#### process to upload the affidavit In the Filing Documents tab, click the Manage Document icon in the grid for the Affidavit of

Probable Cause.

60. Initiate the

|                    | Document Management |                    |                             |                   |     |  |  |
|--------------------|---------------------|--------------------|-----------------------------|-------------------|-----|--|--|
|                    |                     | * Filing Type:     | Affidavit of Probable Cause | ~                 |     |  |  |
|                    |                     | Is Included:       | ✓                           |                   |     |  |  |
|                    | Docume              | nt(s)              |                             |                   | Ō   |  |  |
|                    | File Name           | Original File Name | File ?                      | Confidentiality ? |     |  |  |
| 62. Click CHOOSE — |                     |                    | Choose File No file chosen  | ~                 | ÎÌÌ |  |  |
| FILE               |                     |                    |                             |                   |     |  |  |
|                    |                     |                    | Save                        |                   |     |  |  |

#### 61. Initiate the process to select the affidavit

In the Document Management popup screen, click the Add Document icon above the grid. A new, blank row displays in the grid.

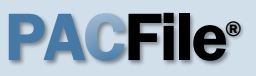

#### 63. Upload the electronic version of the filing

In the popup screen that appears, locate the electronic version of the petition/ application that you saved in Step 3. Select the file and click OPEN.

This document must correspond to the child(ren) selected in the Show filing information for dropdown.

| 📀 Open                |                      | ×                                     |
|-----------------------|----------------------|---------------------------------------|
| ← → 👻  🔤 « Desktop    | o > Allegations v さ  | ⊘ Search Allegations                  |
| Organize 🔻 New folder |                      | EE 🔻 🔟 ?                              |
| 💻 This PC             | ^ Name               | Date modified                         |
| 3D Objects            | 🐣 Carey Julius.pdf   | 4/13/2022 10:53 AM                    |
| E. Desktop            |                      |                                       |
| Documents             |                      |                                       |
| Downloads             |                      |                                       |
| Music                 |                      |                                       |
| E Pictures            |                      |                                       |
| Videos                |                      |                                       |
| 🏪 Windows (C:)        |                      |                                       |
| D ( (D)               | v <                  |                                       |
| File name:            | Carey Julius.pdf 🗸 🗸 | Adobe Acrobat Document (*.pc $ \sim $ |
|                       |                      | Open Cancel                           |

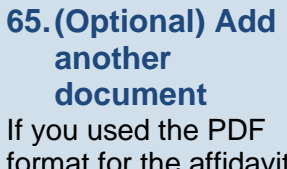

format for the affidavit and you have additional documents to attach, repeat Steps 61-64 as needed.

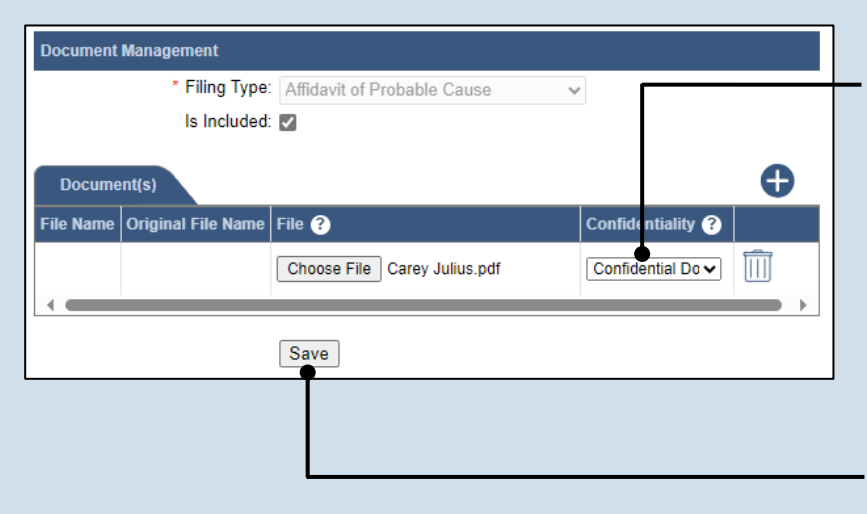

#### 64. Select a confidentiality Click on the dropdown and choose the appropriate confidentiality for the petition or application.

66. Click SAVE

### **PACFile®**

### 67. Certify the filing

Select the checkbox that signifies that the filing complies with the provisions of the Public Access Policy.

You can locate the Public Access Policy at the following web address:

http://www.pacourts.us/ public-records/publicrecords-forms

### 69. Verify filing details

In the Verification tab, review the filing information that you have recorded for accuracy. If anything is incorrect, click on the appropriate tab and make the necessary changes.

Pa

Α

M

When the filing is correct, click the VERIFY button.

Click the Summary Report icon to generate the Verification Summary Report. You can print or save the report for your records.

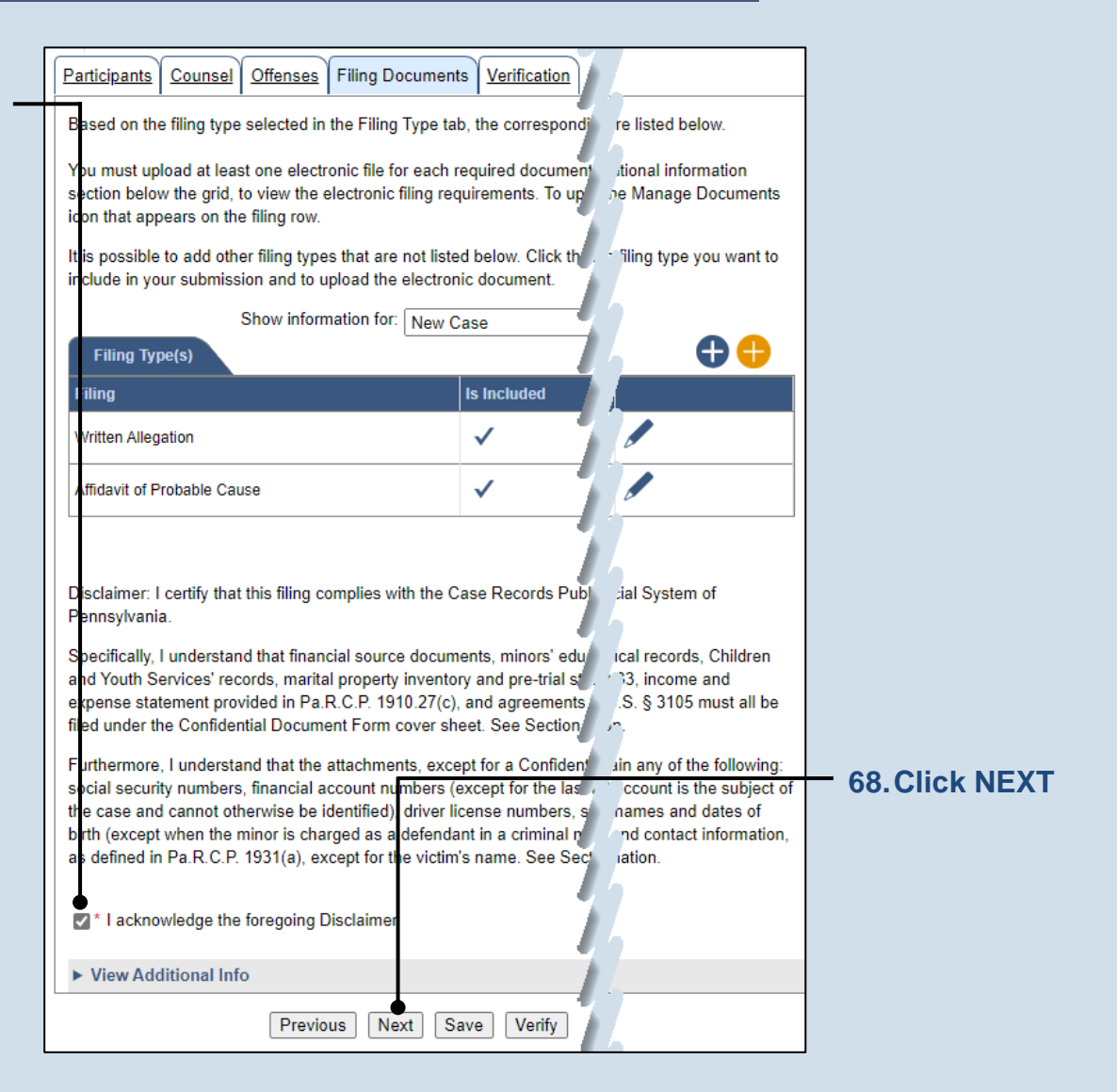

| irticipants Cou                    | ients             | Verification                        |                                  |                  |                                    |                                   |                 |
|------------------------------------|-------------------|-------------------------------------|----------------------------------|------------------|------------------------------------|-----------------------------------|-----------------|
| summary of you<br>nything is incom | c all th          | ne information<br>priate tab and i  | displayed is a<br>make the nec   | accura<br>essary | te and that you<br>y changes.      | r To Do List is                   | complete.lf     |
| /hen you are rea<br>e Save button  | ass, cl<br>/ed fi | ick the Verify t<br>lings are avail | outton.If you o<br>able on the S | do not<br>aved f | want to submit<br>Filings tab on y | your filing at t<br>our dashboard | his time, click |
| Filers                             |                   |                                     |                                  |                  |                                    |                                   |                 |
| FP Status                          |                   |                                     |                                  | Role             |                                    | Counsel                           |                 |
|                                    | _                 |                                     |                                  | Affiar           |                                    |                                   |                 |
| Referenced C:                      | ress              |                                     |                                  |                  |                                    |                                   | S               |
| Oocket Number                      | ame               | Viewable To                         | Document N                       | ame              | pload Date/Tir                     | ne Is Sealed                      | Filing Fee      |
| 1                                  | n                 |                                     |                                  |                  | 11/27/2023 11:33<br>M              | 3                                 | \$0.00          |
|                                    |                   |                                     |                                  |                  |                                    |                                   | \$0.00          |
|                                    | 1                 |                                     |                                  |                  |                                    |                                   |                 |
| Previous Save Verify               |                   |                                     |                                  |                  |                                    |                                   |                 |
|                                    |                   |                                     |                                  |                  |                                    |                                   |                 |

### **PACFile®**

#### 70. Review the Payment and Submission page

Verify that the correct filing information appears on the Payment and Submission page.

### 72. Choose an action

Select one of the following options from the **Action** dropdown and proceed to the corresponding step:

- 'Request for Approval' – Select if the filing requires supervisory approval prior to submission. Continue to Step 73.
- 'Submit to Court' Select if the filing can be submitted without additional approval. Proceed to Step 74.

| The filing(s) you have prepared is ready for submissi<br>the appropriate routing information.                       | ion. Select the appropriate verification action                                            | ∽ filing or complet  |
|----------------------------------------------------------------------------------------------------|--------------------------------------------------------------------------------------------|----------------------|
| Any applicable eService is performed immediately for                                                                | Ilowing submission to the court.                                                           |                      |
| Public Access Policy Certification                                                                                  | 1                                                                                          |                      |
| I certify that this filing complies with the provisions of<br>confidential information and documents differently th | the Case Records Public Access Policy of the an non-confidential information and documents | uire filing          |
|                                                                                                    | * Certify:                                                                                 |                      |
| Choose an action below.                                                                                             |                                                                                            |                      |
| * Action:                                                                                                    | ✓ Ø                                                                                        |                      |
| * Recipient(s):                                                                                                    |                                                                                            |                      |
| Reque                                                                                                    | est For Approval                                                                           |                      |
| Subm                                                                                                    | it to Court                                                                                |                      |
|                                                                                                    |                                                                                            |                      |
|                                                                                                    | Y                                                                                          |                      |
| When you select an action other than 'Submit to Cou                                                                 | ut' this optional field can be used to commun                                              | t of the filing. An  |
| text you enter will not be submitted to or seen by the                                                              | court.                                                                                     | t of the filling. An |
|                                                                                                    |                                                                                            |                      |
| Notes:                                                                                                    |                                                                                            |                      |
|                                                                                                    |                                                                                            |                      |
|                                                                                                    |                                                                                            |                      |
|                                                                                                    |                                                                                            |                      |
| Package Information                                                                                                 |                                                                                            |                      |
| I dekuge informuton                                                                                                 |                                                                                            |                      |

### 71. Certify the filing

Select the checkbox that signifies that the filing complies with the provisions of the Public Access Policy.

You can locate the Public Access Policy at the following web address:

http://www.pacourts.us/ public-records/publicrecords-forms

| PACFile®                                        | - Payment and Submission                                                                                                    | P Help       |
|-------------------------------------------------|----------------------------------------------------------------------------------------------------|--------------|
| The filing(s) you hat the appropriate root      | ave prepared is ready for submission. Select the appropriate verification<br>ting information.                                                   | Jor complete |
| Any applicable eS                               | ervice is performed immediately following submistion to the court.                                                                               |              |
| Public Access Po                                | licy Certification                                                                                                    |              |
| I certify that this fili<br>confidential inform | ng complies with the provisions of the Case Records Public Access Polic ation and documents differently than non-confider tial information and d | ng           |
| Choose an action                                | below.                                                                                                    |              |
|                                                 | * Action: Request For Approval   * Recipient(s): Crafting, John                                                                                  |              |

#### **73. Identify an Approver** In the **Recipients** field, select one or more individuals who have the authority to approve the filing.

To select multiple recipients, press and hold the *[Ctrl]* key while clicking on each name.

This action indicates your request for approval and forwards the filing to the authorized individual(s).

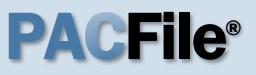

### 74. Click SUBMIT

This initiates the selected action.

| Pack       | Package Information |             |                        |     | - 7   |       |                  |           |
|------------|---------------------|-------------|------------------------|-----|-------|-------|------------------|-----------|
| Invoice    | Description         | Filing Type | Filing Name            | (s) | Docké | 7     | r Status         | Fee       |
|            |                     | Initiating  | *Written<br>Allegation |     |       | 5     | Not<br>Submitted | \$0.00    |
|            |                     |             |                        |     |       | - 4   |                  | Subtotal: |
|            |                     |             |                        |     |       |       |                  | \$0.00    |
| -          |                     |             |                        |     |       | 7     |                  |           |
| * indicate | es primary fili     | ng          |                        |     |       |       |                  |           |
|            |                     |             |                        |     | - 7   | 9     | d: \$0.00        |           |
|            |                     |             |                        | L   | - 1   | de de | y: \$0.00        |           |
|            |                     |             | Su                     | bm  | it    |       |                  |           |